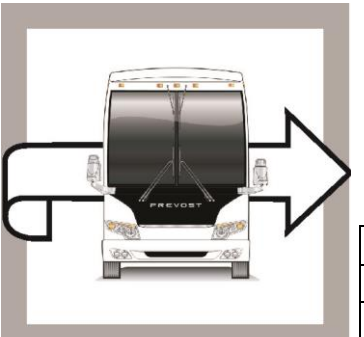

|  | PR | EV | 05 |  |
|--|----|----|----|--|
|--|----|----|----|--|

# WARRANTY BULLETIN

## WB17-08

| DATE :      | September 2017                | SECTION : | 23 ACCESSORIES |
|-------------|-------------------------------|-----------|----------------|
| EXPIRATION: | September 2019                |           |                |
| SUBJECT :   | AFSS EXTINGUISHER HEAD SCREWS |           |                |

## APPLICATION

| NOTICE TO SERVICE CENTERS                                                                                                    |                                     |          |                    |                   |
|----------------------------------------------------------------------------------------------------|-------------------------------------|----------|--------------------|-------------------|
| Verify vehicle eligibility by checking warranty bulletin status with <b>SAP</b> or via <b>ONLINE WARRANTY</b><br><b>SYSTEM</b> available on Service / Warranty tab of Prevost website.                                                                                                    |                                     |          |                    |                   |
| Model                                                                                                    | VIN                                 |          | VIN HEADY CAR INC. |                   |
| H3-45 coaches<br>Model Year : 2018                                                                                                    | 2PCH33494JC713935 2PCH33499JC713946 |          |                    |                   |
| X3-45 VIP motorhomes<br>Model Year : 2018                                                                                                    | 2PCCS3495                           | JC736220 | 2PCBS3496JC736223  | 2PCCS349XJC736228 |
| This bulletin does not necessarily apply to all the above-mentioned vehicles, some vehicles may have been modified before delivery. The owners of the vehicles affected by this bulletin will be advised by a letter indicating the Vehicle Identification Number (VIN) of each vehicle concerned. |                                     |          |                    |                   |

## DESCRIPTION

On the vehicles affected by this bulletin check tightening on both IFSS extinguisher head screws. If screws are loosened, tighten to the torque value specified below.

## MATERIAL

No parts are needed for this bulletin.

## PROCEDURE

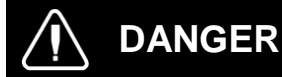

Park vehicle safely, apply parking brake, stop engine. Prior to working on the vehicle, set the ignition switch to the OFF position and trip the main circuit breakers equipped with a trip button.

## SCREW TIGHTENING

- 1. Locate the AFSS extinguisher in the middle baggage compartment on the LH side of the vehicle.
- Use a torque wrench and tighten the two extinguisher head screws shown on Figure 1 to the following torque value:

TORQUE: 14 lb-ft (19 Nm)

3. Bulletin is complete.

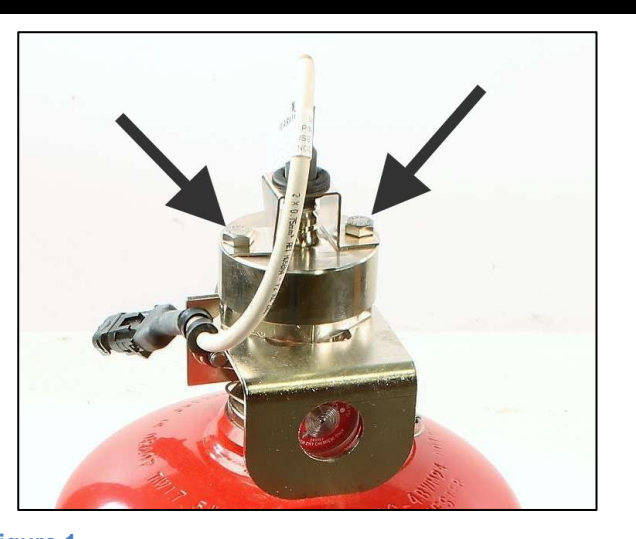

Figure 1

## **PARTS / WASTE DISPOSAL**

No parts disposal.

### WARRANTY

This modification is covered by Prevost's normal warranty. We will reimburse you half hour (30 min.) of labor upon receipt of a warranty claim. Please submit claim via our Online Warranty System, available at <u>www.prevostcar.com</u> (under Service \ Warranty section). Use Claim Type: "Bulletin/Recall" and select "Warranty Bulletin WB17-08 ".

#### OTHER

| VBC Bulletin | N/A    |  |
|--------------|--------|--|
| Fail Code    | 23.08  |  |
| Defect Code  | 09     |  |
| Syst. Cond   | В      |  |
| Causal Part  | 901125 |  |

Access all our Service Bulletins on http://techpub.prevostcar.com/en/ or scan the QR-Code with your smart phone.

Are you a Vehicle owner? *E-mail us at* technicalpublications\_prev@volvo.com and type "ADD" in the subject to receive warranty bulletins applicable to your vehicle(s) by e-mail.

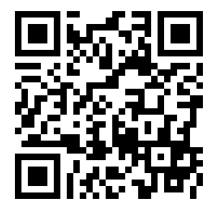